⑧ [変換元の指定] の選択フォルダの下記〇印のボタンをクリックし、JPEG 等の画像ファイルが格納されているフォルダを指定します。

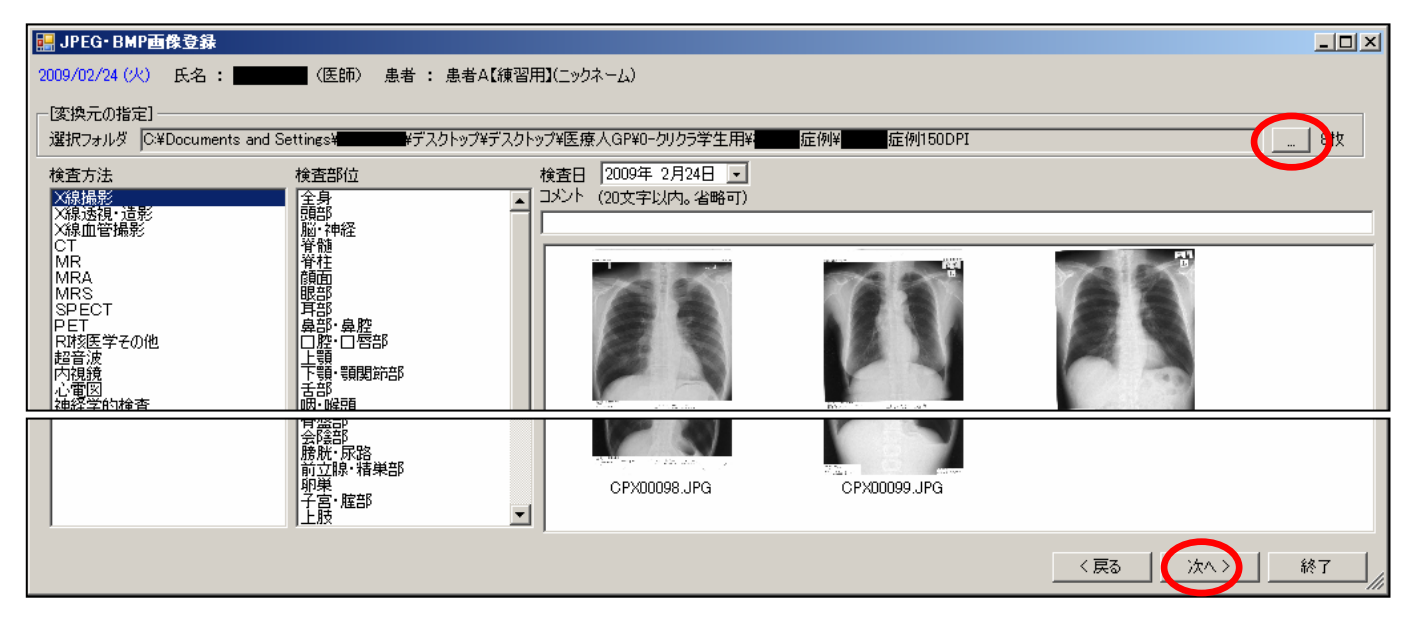

⑨検査方法、検査部位、コメントを入力し、(検査日は確認)、「次へ」をクリックする。

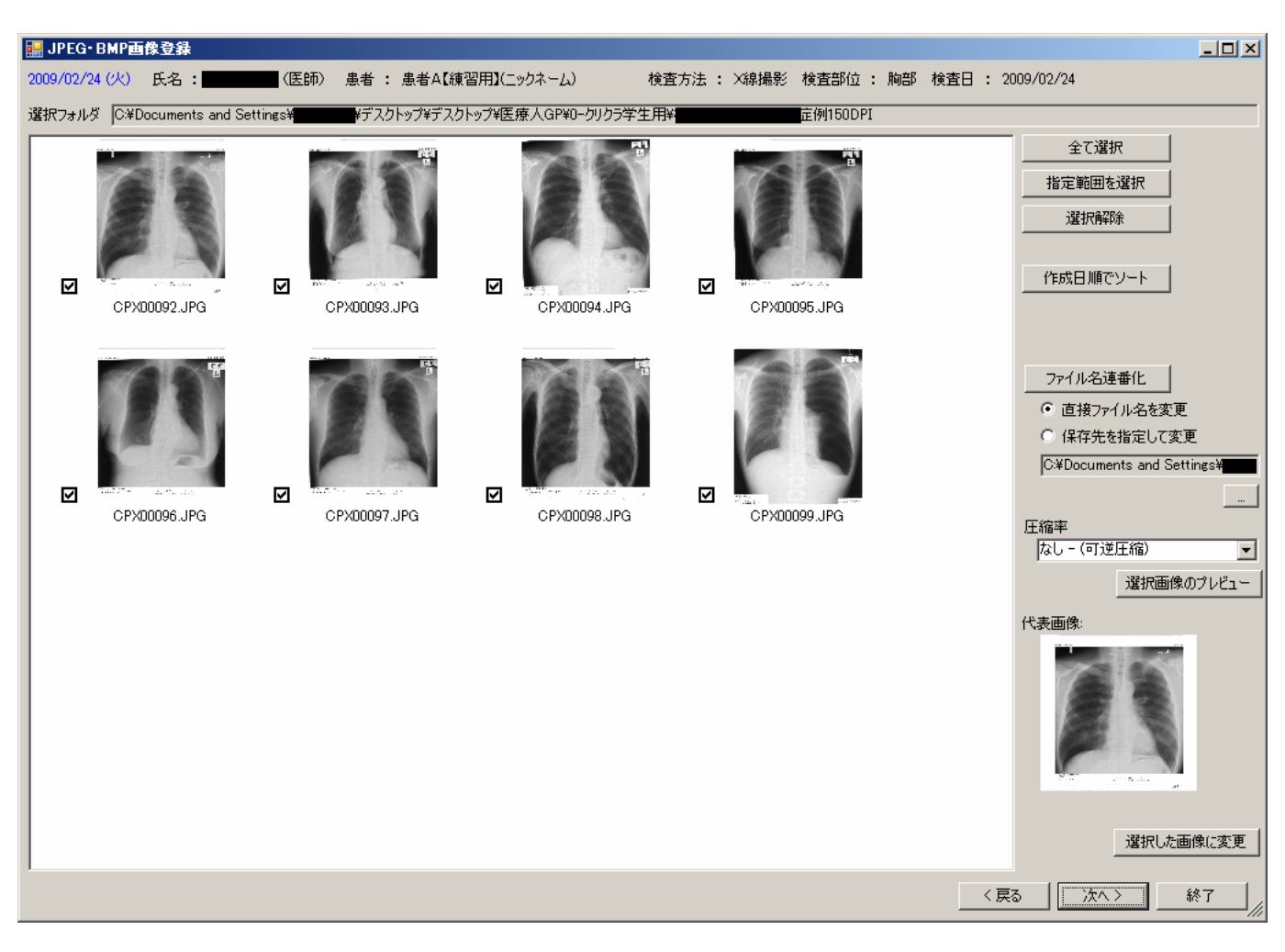

⑩必要に応じて、不要な画像のチェックをはずし、「圧縮率」を選択し、「代表画像」を選択し、「次へ」ボタンをクリックします。